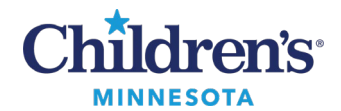

## **Resolving Dynamic Documentation Errors**

# **Resolving Dynamic Documentation Errors with Notepad Copy/Paste**

Formatting errors may occur when using copied text in scratchpads, particularly multi-contributor sections like the Hospital Course. This issue has become more prevalent following the transition from Internet Explorer to Edge.

While no system-wide fix is available, the following workaround has been effective.

#### **Resolution:**

- *Prior to signing your note*, use Notepad in order to remove hidden formatting from the text. This process removes hidden formatting and prevents errors.
- *After signing your note*, you must modify your note and manually remove the unintentional text/characters/HTML code.

### To Resolve Errors Prior to Signing Your Note:

If you notice unintentional text/characters/ HTML code upon launching your Dyn Doc note, please utilize the following workaround:

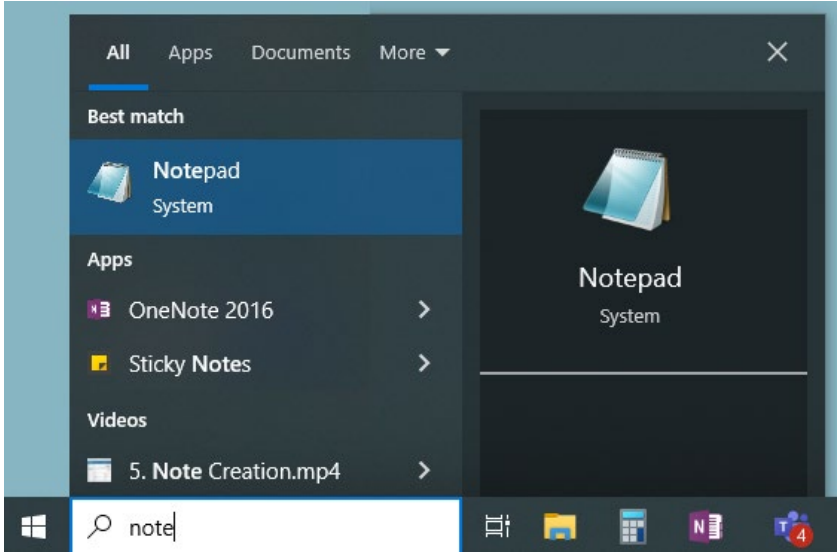

- 1. **Cut** the text from the scratchpad.
- 2. Paste it into Notepad.
- 3. **Copy** the text from Notepad.
- 4. Paste it back into the scratchpad before launching your Dyn Doc note.

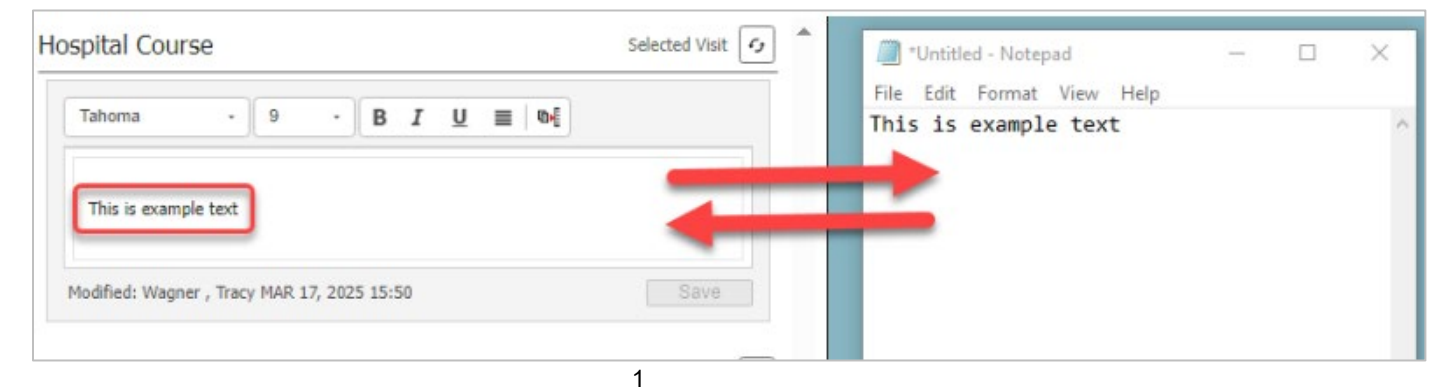

#### Informatics Education May 2025

Questions or need assistance? Call Children's IT Service Desk 24/7 at 952-992-5000 or 4-5000 internally Copyright © 2025 Children's Minnesota. All rights reserved. Some content is based on the intellectual property of Cerner Corporation and used with permission. All other trade names and registered trademarks are the property of their respective owners. This content is designed for general use with most patients; each clinician should use his or her own independent judgment to meet the needs of each individual patient. This content is not a substitute for professional medical advice, diagnosis, or treatment.

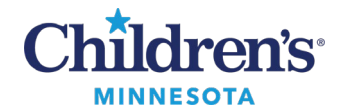

## **Title of Document**

In addition, this method also prevents the error shown below that occurs when generating discharge instructions, especially when copying/pasting patient instructions into the scratchpad.

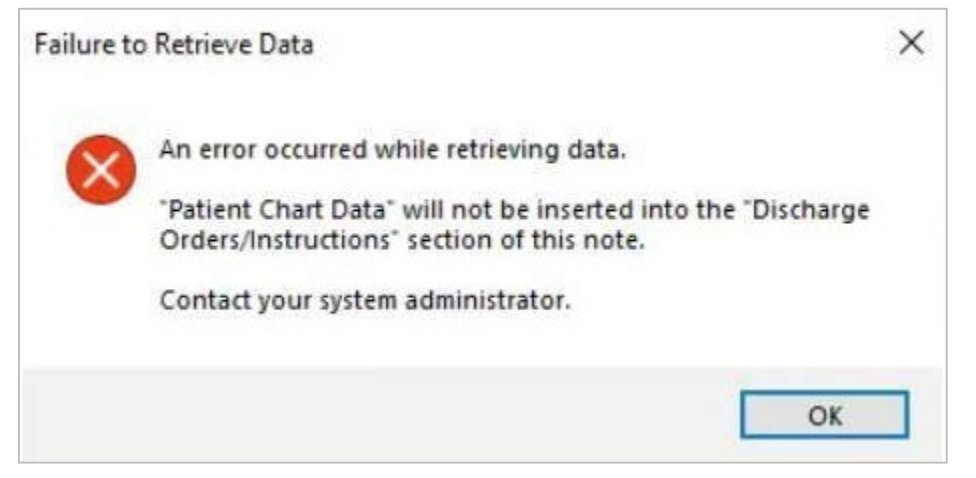

## To Resolve Errors After Signing Your Note:

If you are contacted by HIM, Coding, or Informatics regarding unintentional text/characters/HTML Code in a signed note:

- You must **modify the note** and manually remove the extra text.
  - Click here for instructions on how to <u>Modify a Note</u>.

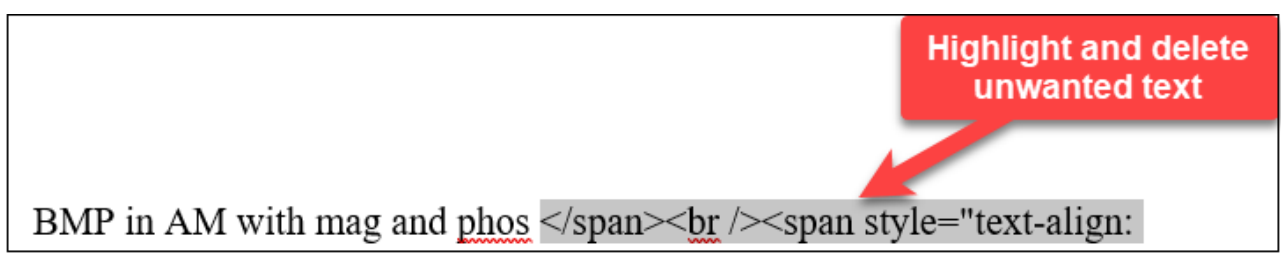

Please share this guidance with your teams, and report any ongoing issues through the IT Helpdesk at 952-992-5000.